## Digital DNREC

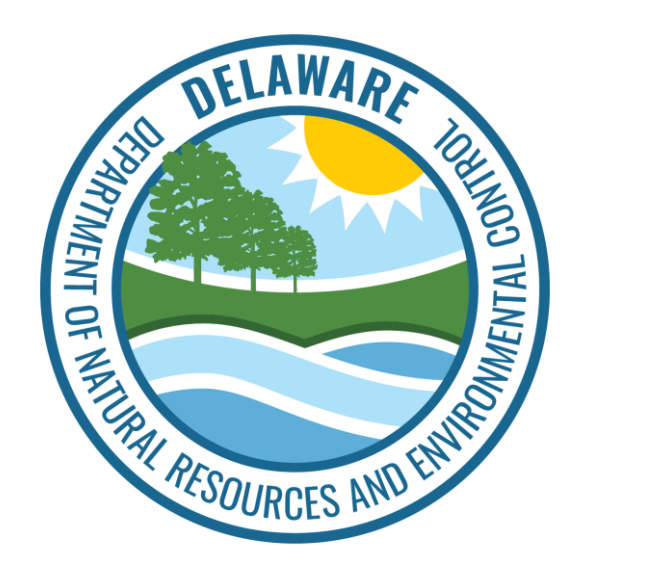

## How to Complete a Notification of Demolition or Renovation Online

- Login to your <u>Digital DNREC enterprise account</u>
- Click "+Start Here."

| Digital DNREC                                   |                                                     |                                       |                                                                         | Cart <u>Gerald Mood</u>       |
|-------------------------------------------------|-----------------------------------------------------|---------------------------------------|-------------------------------------------------------------------------|-------------------------------|
| Licenses & Permits (0)                          | Action Items (C                                     | )                                     | Enterprise Management                                                   | Reporting                     |
| + Start Here Click the "Start variety of licens | Here" button to browse<br>ses, permits, subscriptic | the DNREC ePermines, and more service | ting items available to you online.<br>as are being added all the time. | . DNREC offers a wide         |
| Search for a license/permit name or typ         | e Q                                                 | î↓ Sort By                            | Link to an existing water license                                       | Show expired licenses/permits |
|                                                 | You have no l                                       | icenses or permits lin                | nked to this account.                                                   |                               |

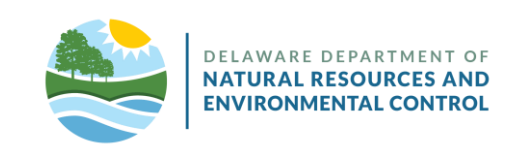

• Select the dropdown arrow.

| Digital DNREC                                 | Cart 💄 Gerald Mood |
|-----------------------------------------------|--------------------|
| My Dashboard > Apply for a New License/Permit |                    |
| 1 Program                                     | ^                  |
| CHOOSE YOUR PROGRAM                           | •                  |
| Next                                          |                    |

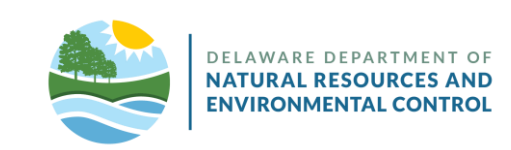

- Select "Air Quality Permits Small Sources.
- Click "Next."

| Digital DNREC                                 | Gerald Mood |
|-----------------------------------------------|-------------|
| My Dashboard > Apply for a New License/Permit |             |
| 1 Program                                     | ^           |
| CHOOSE YOUR PROGRAM                           | ?           |
| Air Quality Permits - Small Sources           |             |
| Next                                          |             |

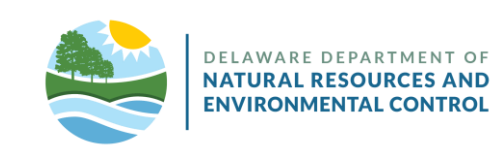

• Select the dropdown arrow.

| Digital DNREC                                 | Cart 🔔 Gerald Mood                    |
|-----------------------------------------------|---------------------------------------|
| My Dashboard > Apply for a New License/Permit |                                       |
| 1 Program ✓                                   | Air Quality Permits - Small Sources ~ |
| 2 Permit/Approval                             | ^                                     |
| SELECT YOUR PERMIT/APPROVAL TYPE              | ~                                     |

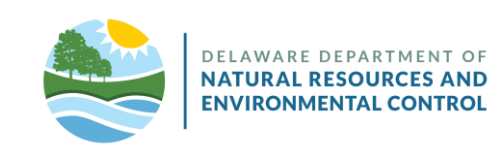

- Select "Notification of Demolition and/or Renovation."
- Select the dropdown arrow.

| Digital DNREC                                 | Cart 💄 Gerald Mood                                                   |
|-----------------------------------------------|----------------------------------------------------------------------|
| Digital DIVICEO                               |                                                                      |
| My Dashboard > Apply for a New License/Permit |                                                                      |
| 1 Program ✓                                   | Air Quality Permits - Small Sources ~                                |
| 2 Permit/Approval                             | ^                                                                    |
| SELECT YOUR PERMIT/APPROVAL TYPE              | ?                                                                    |
| Notification of Demolition and/or Renovation  | This application request requires review before it<br>can be issued. |
| PLEASE SELECT YOUR BUSINESS LOCATION          | ~                                                                    |
| Don't see your facility?                      |                                                                      |

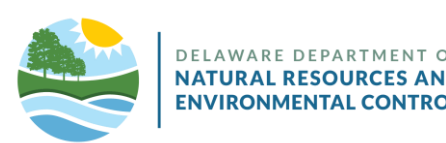

- Select "Your Fire Department."
- Click "Next."

| Digital DNREC                                 | Cart 🛓 Gera                                                       | ald Mood |
|-----------------------------------------------|-------------------------------------------------------------------|----------|
| My Dashboard > Apply for a New License/Permit |                                                                   |          |
| 1 Program ~                                   | Air Quality Permits - Small Sources                               | S ¥      |
| 2 Permit/Approval                             |                                                                   | ^        |
| SELECT YOUR PERMIT/APPROVAL TYPE              |                                                                   | ?        |
| Notification of Demolition and/or Renovation  | This application request requires review before it can be issued. |          |
| PLEASE SELECT YOUR BUSINESS LOCATION          |                                                                   |          |
| Delaware Fire Department                      | ~                                                                 |          |
| Next                                          |                                                                   |          |
|                                               |                                                                   |          |

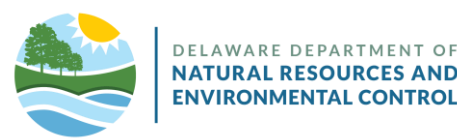

- Scroll down to "Building Where the Operation is Taking Place."
- Complete the form as usual. \*C&D Waste Hauler now required.

| Building Where the Operation is Taking Place                       |  |
|--------------------------------------------------------------------|--|
| BUILDING ADDRESS 1*                                                |  |
| BUILDING ADDRESS 2                                                 |  |
| BUILDING ZIP CODE* BUILDING CITY* BUILDING STATE* BUILDING COUNTY* |  |
| ROOM / FLOOR / LOCATION WHERE ASBESTOS WAS LOCATED*                |  |
|                                                                    |  |
| BUILDING SIZE* NUMBER OF FLOORS* AGE (YEARS)*                      |  |

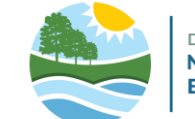

- Applicants may "Save As Draft" at any time.
- When complete, click "Next."

| waste disposal site contact name:       waste disposal site telephone number:         Waste disposal site contact name:       waste disposal site telephone number:         If the Demolition was ordered by Government Agency, Please identify the agency below         Waste disposal site of the disposal site telephone number:         Yes       No         Is the Abatement an emergency renovation?*         Yes       No         Description of procedures to be followed in the event that unexpected asbestos is found, or that previously non-friable asbestos material becomes crumbled, pulverized or reduced to powder:                                                                                                    | WASTE DISPOSAL SITE<br>CODE*                                                                                                    | ZIP WASTED                                                                                                    | SPOSAL SITE CITY*                                                                          | WASTE DISPOSAL SITE STATE*                                                                | WASTE DISPOSAL SITE<br>COUNTY* |
|----------------------------------------------------------------------------------------------------|----------------------------------------------------------------------------------------------------|----------------------------------------------------------------------------------------------------|--------------------------------------------------------------------------------------------|-------------------------------------------------------------------------------------------|--------------------------------|
| WASTE DISPOSAL SITE CONTACT NAME*       WASTE DISPOSAL SITE TELEPHONE NUMBER*         Image: State of the state of the st |                                                                                                    |                                                                                                    |                                                                                            | ~                                                                                         | •                              |
| If the Demolition was ordered by Government Agency, Please identify the agency below WAS DEMOLITION ORDERED BY A GOVERNMENT AGENCY?* Ves No IS THE ABATEMENT AN EMERGENCY RENOVATION?* Ves No DESCRIPTION OF PROCEDURES TO BE FOLLOWED IN THE EVENT THAT UNEXPECTED ASBESTOS IS FOUND, OR THAT PREVIOUSLY NON- FRIABLE ASBESTOS MATERIAL BECOMES CRUMBLED, PULVERIZED OR REDUCED TO POWDER:                                                                                                    | WASTE DISPOSAL SITE                                                                                                    | CONTACT NAME*                                                                                                    |                                                                                            | WASTE DISPOSAL SITE TELEPHON                                                              | NE NUMBER*                     |
| If the Demolition was ordered by Government Agency, Please identify the agency below          Was DEMOLITION ORDERED BY A GOVERNMENT AGENCY?*         Yes       No         Is THE ABATEMENT AN EMERGENCY RENOVATION?*         Yes       No         Description of PROCEDURES TO BE FOLLOWED IN THE EVENT THAT UNEXPECTED ASBESTOS IS FOUND, OR THAT PREVIOUSLY NON-FRIABLE ASBESTOS MATERIAL BECOMES CRUMBLED, PULVERIZED OR REDUCED TO POWDER*                                                                                                    |                                                                                                    |                                                                                                    |                                                                                            |                                                                                           |                                |
| WAS DEMOLITION ORDERED BY A GOVERNMENT AGENCY?*          Yes       No         IS THE ABATEMENT AN EMERGENCY RENOVATION?*         Yes       No         DESCRIPTION OF PROCEDURES TO BE FOLLOWED IN THE EVENT THAT UNEXPECTED ASBESTOS IS FOUND, OR THAT PREVIOUSLY NON-FRIABLE ASBESTOS MATERIAL BECOMES CRUMBLED, PULVERIZED OR REDUCED TO POWDER*                                                                                                    |                                                                                                    |                                                                                                    |                                                                                            |                                                                                           |                                |
| Yes No          IS THE ABATEMENT AN EMERGENCY RENOVATION?*         Yes No         DESCRIPTION OF PROCEDURES TO BE FOLLOWED IN THE EVENT THAT UNEXPECTED ASBESTOS IS FOUND, OR THAT PREVIOUSLY NON-FRIABLE ASBESTOS MATERIAL BECOMES CRUMBLED, PULVERIZED OR REDUCED TO POWDER*                                                                                                    | If the Demolition w                                                                                                    | vas ordered by Gov                                                                                                    | vernment Agency, I                                                                         | Please identify the agency bel                                                            | ow                             |
| IS THE ABATEMENT AN EMERGENCY RENOVATION?*  Yes No  DESCRIPTION OF PROCEDURES TO BE FOLLOWED IN THE EVENT THAT UNEXPECTED ASBESTOS IS FOUND, OR THAT PREVIOUSLY NON- FRIABLE ASBESTOS MATERIAL BECOMES CRUMBLED, PULVERIZED OR REDUCED TO POWDER*                                                                                                    | If the Demolition v                                                                                                    | vas ordered by Gov<br>ERED BY A GOVERNMEN                                                                                                  | vernment Agency, I                                                                         | Please identify the agency bel                                                            | ow                             |
| Yes       No         DESCRIPTION OF PROCEDURES TO BE FOLLOWED IN THE EVENT THAT UNEXPECTED ASBESTOS IS FOUND, OR THAT PREVIOUSLY NON-FRIABLE ASBESTOS MATERIAL BECOMES CRUMBLED, PULVERIZED OR REDUCED TO POWDER*                                                                                                    | If the Demolition v<br>WAS DEMOLITION ORD                                                                                           | vas ordered by Gov                                                                                                    | Vernment Agency, I                                                                         | Please identify the agency bel                                                            | ow                             |
| DESCRIPTION OF PROCEDURES TO BE FOLLOWED IN THE EVENT THAT UNEXPECTED ASBESTOS IS FOUND, OR THAT PREVIOUSLY NON-<br>FRIABLE ASBESTOS MATERIAL BECOMES CRUMBLED, PULVERIZED OR REDUCED TO POWDER*                                                                                                    | If the Demolition v<br>WAS DEMOLITION ORD<br>Yes No<br>IS THE ABATEMENT AN                                                          | VAS ORDERED BY A GOVERNMEN                                                                                                    | Vernment Agency, I<br>NT AGENCY?*<br>ION?*                                                 | Please identify the agency bel                                                            | ow                             |
| 4                                                                                                    | If the Demolition v<br>WAS DEMOLITION ORD<br>Yes No<br>IS THE ABATEMENT AN<br>Yes No                                                | VAS ORDERED BY A GOVERNMEN                                                                                                    | Vernment Agency, I<br>NT AGENCY?*<br>ION?*                                                 | Please identify the agency bel                                                            | ow                             |
|                                                                                                    | If the Demolition v<br>WAS DEMOLITION ORD<br>Yes No<br>IS THE ABATEMENT AN<br>Yes No<br>DESCRIPTION OF PROOF<br>FRIABLE ASBESTOS MA | Vas ordered by Gov<br>ERED BY A GOVERNMEN<br>EMERGENCY RENOVAT<br>CEDURES TO BE FOLLOW<br>ATERIAL BECOMES CRU                              | Vernment Agency, I<br>NT AGENCY?*<br>ION?*<br>WED IN THE EVENT THA<br>MBLED, PULVERIZED OF | Please identify the agency bel<br>T UNEXPECTED ASBESTOS IS FOUND,<br>R REDUCED TO POWDER* | OW<br>OR THAT PREVIOUSLY NON-  |
|                                                                                                    | If the Demolition v<br>WAS DEMOLITION ORD<br>Yes No<br>IS THE ABATEMENT AN<br>Yes No<br>DESCRIPTION OF PROO<br>FRIABLE ASBESTOS MA  | VAS ORDERED BY A GOVERNMEN<br>ERED BY A GOVERNMEN<br>EMERGENCY RENOVAT<br>EMERGENCY RENOVAT<br>EEDURES TO BE FOLLOW<br>ATERIAL BECOMES CRU | Vernment Agency, I<br>NT AGENCY?*<br>ION?*<br>WED IN THE EVENT THA<br>MBLED, PULVERIZED OF | Please identify the agency bel<br>T UNEXPECTED ASBESTOS IS FOUND,<br>R REDUCED TO POWDER* | OW<br>OR THAT PREVIOUSLY NON-  |

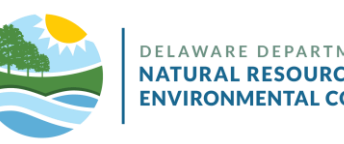

- Read the Terms of Service.
- If agreeable, click "Agree to Terms."

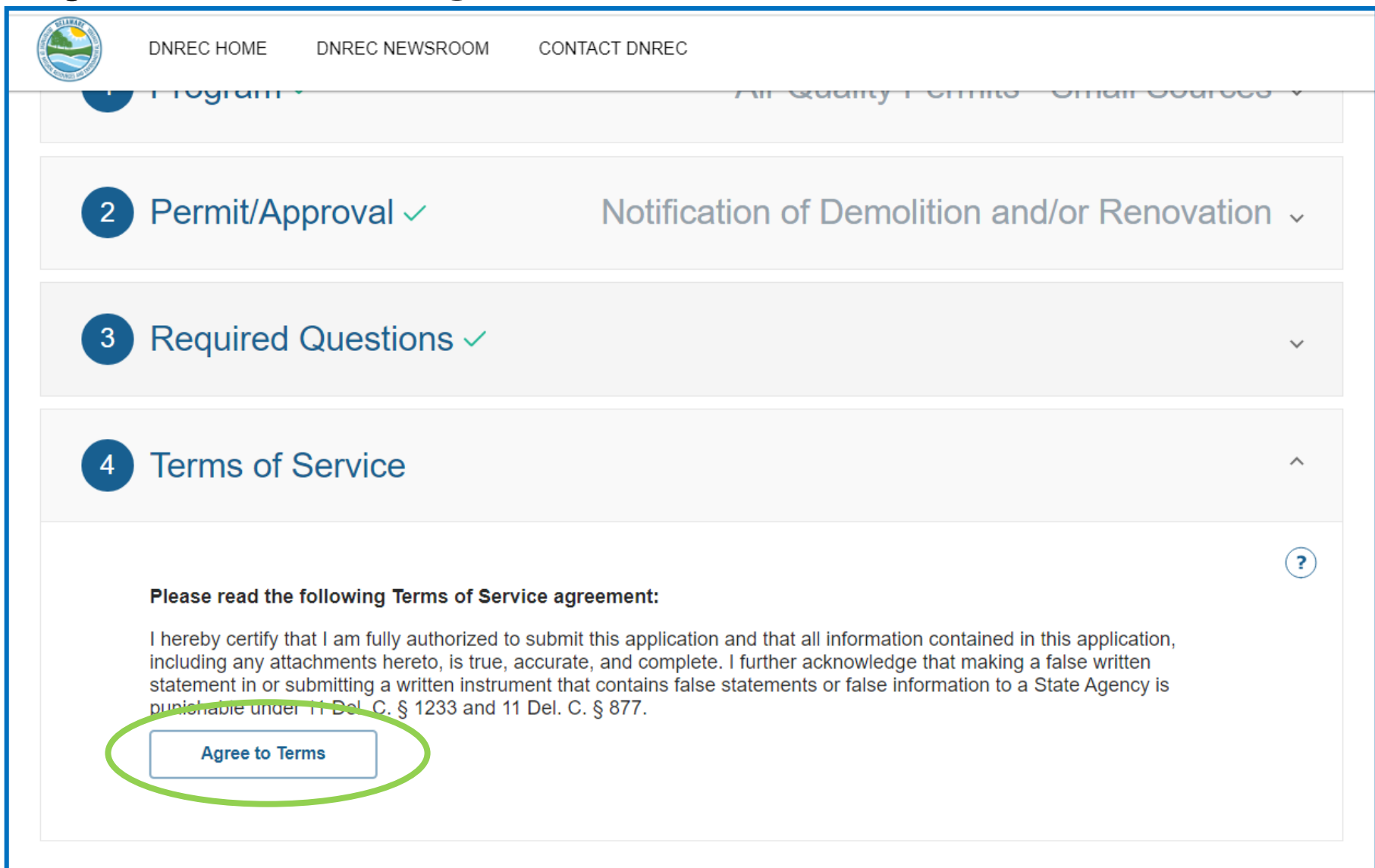

delaware department of NATURAL RESOURCES AND ENVIRONMENTAL CONTROL

- Review your Demolition Notice by scrolling down.
- If correct, click "Add To Cart."

| 4 Terms of Service ~                                                                                                    | * |
|----------------------------------------------------------------------------------------------------|---|
| 5 Review & Pay                                                                                                    | ^ |
| Review your Demolition Notice<br>Submitting Agency's Profile Information (General Contractor)<br>U U U U U U U U U U U U U U U U U U U |   |
| Add To Cart                                                                                                    |   |

NATU

ENVIRONMENTA

 Click the check box to proceed with signing your application electronically using CROMERR.

| Digital DNREC                                                                                                    |                                     | )<br>I                 | Cart <u></u> Gerald Moo      |
|----------------------------------------------------------------------------------------------------|-------------------------------------|------------------------|------------------------------|
| ly Dashboard > Cart                                                                                                    |                                     |                        | (?                           |
| Cart                                                                                                    |                                     |                        |                              |
| ems                                                                                                    | Qty                                 | Price                  |                              |
| elaware Fire Department                                                                                                    |                                     |                        |                              |
| lotification Of Demolition And/Or Renovation                                                                               | 1 Remove 💉                          | \$0.00                 | Download Application         |
| Pease acknowledge that you have downloaded a copy of<br>your application electronically using CROMERR<br>Sign With CROMERR | your license/permit application. Pl | ease click on the cheo | k box to proceed with signin |
|                                                                                                    |                                     |                        | Order Total:                 |
|                                                                                                    |                                     |                        |                              |

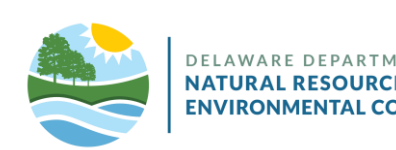

• Click "Sign With CROMERR."

| MARTIN CALA AND                                    | Carl State Marker States               | COM THIRD              | CON CLARK CALL               |
|----------------------------------------------------|----------------------------------------|------------------------|------------------------------|
| igital DNREC                                       |                                        |                        | Cart 👱 Gerald Mood           |
| ly Dashboard > Cart                                |                                        |                        | (?                           |
| Cart                                               |                                        |                        |                              |
| ems                                                | Qty                                    | Price                  |                              |
| elaware Fire Department                            |                                        |                        |                              |
| otification Of Demolition And/Or Renovation        | 1 Remove 💉                             | \$0.00                 | Download Application         |
| Please acknowledge that you have downloaded a conv | of your license/permit application. Pl | ease click on the chec | k hav to proceed with signin |
| your application electronically using CROMERR      | or your neense/permit application. Th  | ease cher on the chee  |                              |
| Sign With CROMERR                                  |                                        |                        | CROMERR                      |
|                                                    |                                        |                        | Order Total:                 |
| Save Cart & Return Home Proceed T                  | o Checkout                             |                        | \$0.00                       |

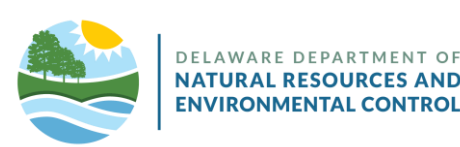

- Enter your password.
- Click "Next."

|                                                                              | × |
|------------------------------------------------------------------------------|---|
| PLEASE ENTER YOUR DIGITAL DNREC ACCOUNT PASSWORD         Enter your password |   |
| Next                                                                         |   |

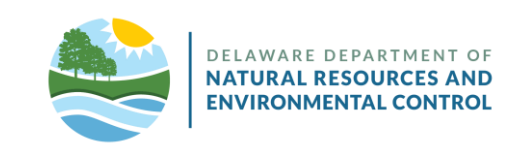

- Answer the security question.
- Click "Submit."

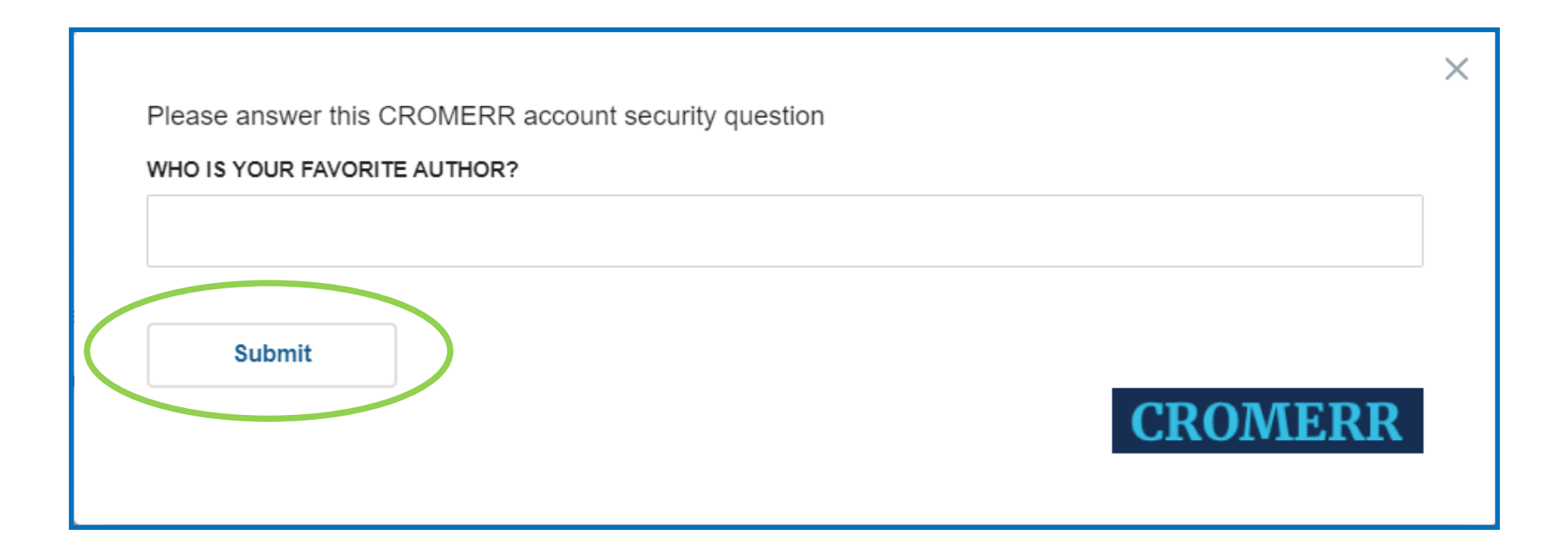

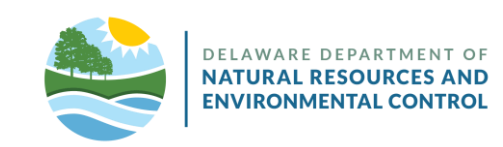

Click "Proceed To Checkout."

| Digital DNREC                                                                                                    |                                           |                         | 🕂 Cart 👱 Gerald Mood           |
|----------------------------------------------------------------------------------------------------|-------------------------------------------|-------------------------|--------------------------------|
| My Dashboard > Cart                                                                                                    |                                           |                         | ?                              |
| Items                                                                                                    | Qty                                       | Price                   |                                |
| Delaware Fire Department Notification Of Demolition And/Or Renovation                                                                                                    | 1 Remove 🖋                                | \$0.00                  | Download Application           |
| <ul> <li>Please acknowledge that you have downloaded a construction of the sector point of the sector point of the sector</li></ul> | opy of your license/permit application. P | Please click on the che | ck box to proceed with signing |
| Save Cart & Return Home Proce                                                                                                    | ed To Checkout                            |                         | Order Total:                   |

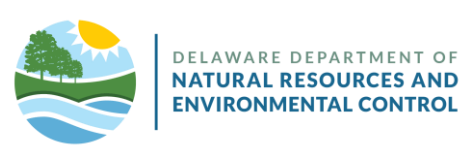

- Your application has been submitted and requires review before your approval can be issued.
- Click "My Dashboard" to return Home.

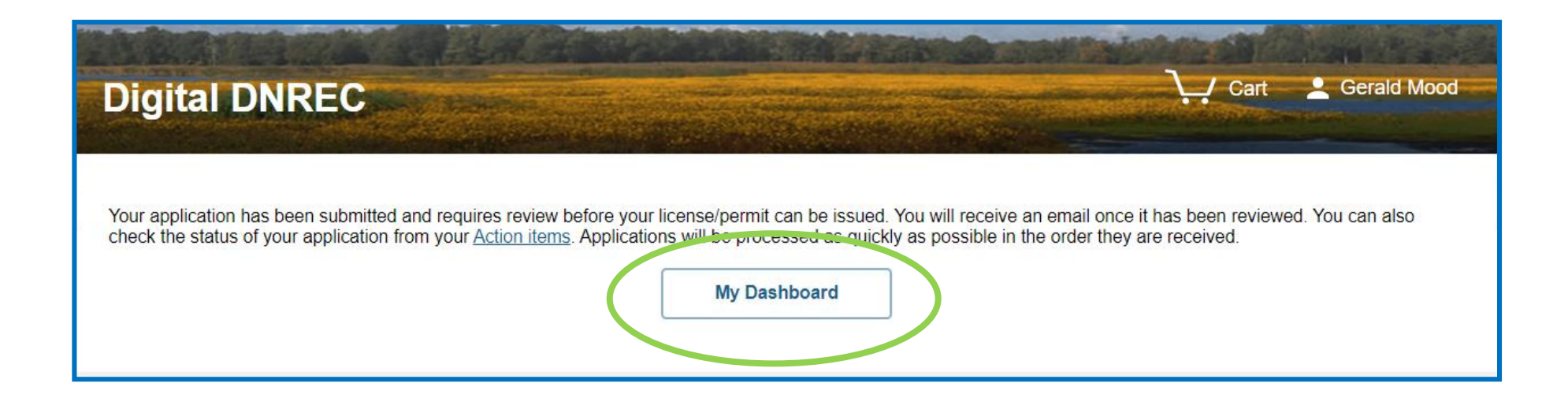

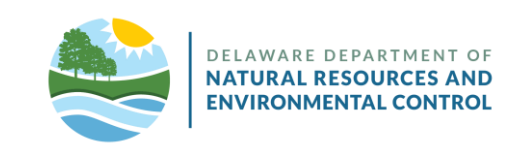

## **Additional Information**

- The primary account should be established by the owner or highest-level administrator associated with DNREC matters at your organization.
  - This account may be edited, but not removed from the organization's account.
  - Once set up in Digital DNREC, the "owner" role/user can create and manage other users within the organization's Digital DNREC Enterprise account. The Manager and Associate role users, which you create, can access your organization's Digital DNREC account on your behalf. Please remember to set the permissions for each user.

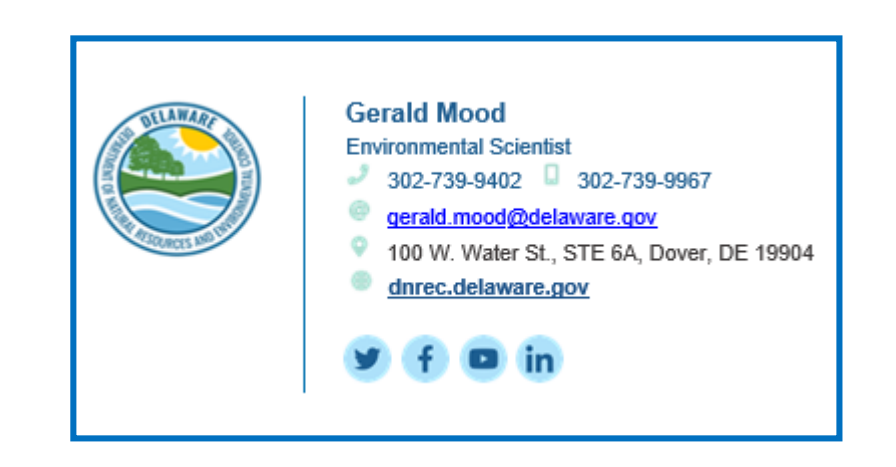

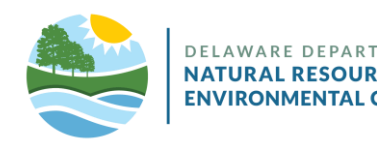

## Help

- If you have trouble logging in after you have set up your credentials:
  - Check the Business ID you entered is the same as was provided to you in the "Welcome Email."
  - Check the email you entered is the same address the "Welcome Email" was sent to.
  - Use the "eye" icon to check the password you entered is correct.
  - The *Forgot Password* link, located just under the password field, will send an email to the user with a link to reset the password.
- Digital DNREC is a project of the State of Delaware's *Department of Natural Resources and Environmental Control* (DNREC).
  - For customer support related to your business account with DNREC, email: <u>DNREC Enterprise</u> <u>Account Support</u>.
  - For all DNREC contact information, visit the DNREC website's contacts page.

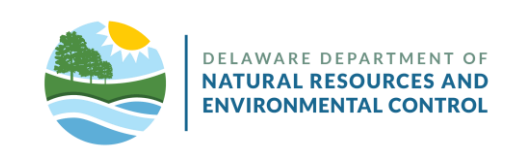